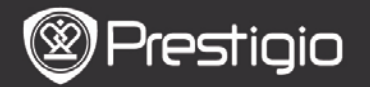

Manuel de l'utilisateur Prestigio Nobile PER3162BN

# Mise en route

## 1. Présentation de l'appareil

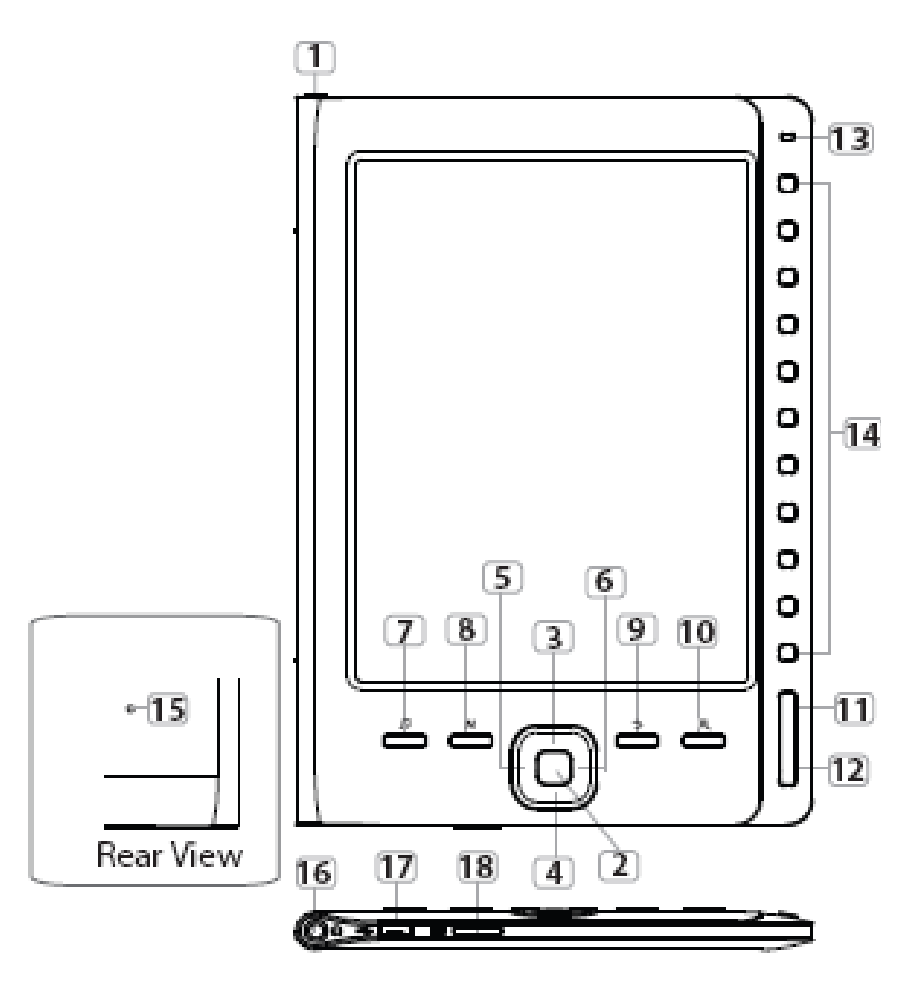

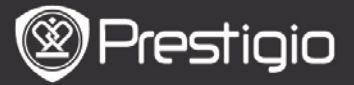

| 1        | Touche<br>d'Alimentation   | Allumer/éteindre l'appareil                                                                                                    |
|----------|----------------------------|----------------------------------------------------------------------------------------------------|
| 2        | Touche Entrée              | Confirmer l'option                                                                                                    |
| 34<br>56 | Touches<br>directionnelles | Naviguer à travers les options ; régler le volume                                                                                   |
| 7        | Touche Musique             | Entrer dans l'écran d'écoute de musique lors du mode musique de fond.                                                               |
| 8        | Touche MENU                | Entrer dans le menu des options.                                                                                                    |
| 9        | Touche Arrière             | Retourner à l'option précédente ; presser<br>et maintenir la touche pour retourner à<br>l'écran d' <b>accueil</b> . ( <b>Home</b> ) |
| 10       | Touche Zoom                | Faire un zoom avant/arrière du contenu de l'écran.                                                                                  |
| 11       | Touche Page<br>PREC        | Aller à la page précédente.                                                                                                    |
| 12       | Touche Page<br>SUIV        | Aller à la page suivante.                                                                                                    |
| 13       | Témoin LED                 |                                                                                                    |
| 14       | Touches de<br>navigation   | Sélectionner les articles correspondants ;<br>entrer les numéros de page.                                                           |
| 15       | Touche de<br>remise à zéro | Remettre l'appareil aux réglages par défaut.                                                                                        |
| 16       | Prise casque               | Connecter les écouteurs                                                                                                    |
| 17       | Port mini USB              | Connecter au connecteur mini USB                                                                                                    |
| 18       | Fente de carte<br>micro SD | Insérer la carte micro SD                                                                                                    |

#### NOTE:

A l'exposition directe du soleil ou sous de basses températures, les caractères affichés peuvent s'effacer.

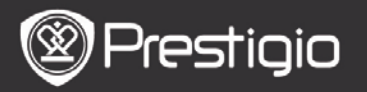

## 2. Chargement de l'appareil

- Connecter l'appareil au PC/Notebook pour le charger. Normalement, cela prend environ 4 heures pour charger complètement l'appareil.
- Recharger l'appareil dès que possible quand le niveau de la batterie est faible, indiqué ainsi : I. L'icône I apparaît lors de la charge.

## 3. Mettre l'appareil sous/hors tension

- Presser et maintenir la Touche d'Alimentation pour allumer l'appareil. L'écran de démarrage apparaît avant que l'on entre dans l'écran d'accueil.
- Presser et maintenir la **Touche d'Alimentation** pour éteindre l'appareil.

## 4. Insertion d'une carte mémoire

- L'appareil accepte les cartes micro SD.
- Pour insérer une carte micro SD, placer le connecteur vers l'appareil et l'étiquette de la carte vers l'arrière de l'appareil.
- Pour retirer une carte micro SD, presser doucement le bord de la carte pour relâcher le verrou de sécurité et retirer la carte de la fente.
- Pour accéder aux fichiers sur la carte mémoire, presser les Touches de navigation pour sélectionner Explorateur Fichier/Carte.

# NOTE

La capacité-utilisateur disponible est d'environ 1.5 Go. L'appareil accepte les cartes micro SD et les cartes micro SDHC jusqu'à 32 Go.

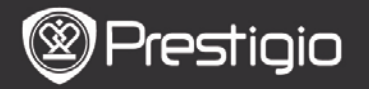

# 5. Ecran d'Accueil (Home)

Après l'écran de démarrage, l'écran d'**Accueil** apparaît. Presser les **Touches de navigation** pour sélectionner l'élément voulu.

| Home  |     |                 | 4) | 20 |  |
|-------|-----|-----------------|----|----|--|
|       | 16  | Reading History |    | Ø  |  |
|       | ۲   | Book            |    | Ø  |  |
|       | QI. | Music           |    | Ø  |  |
|       | Ē   | Photos          |    | 0  |  |
|       | Q   | File explorer   |    | Ø  |  |
|       | ₽   | System Settings |    | Ø  |  |
|       | -?  | User Manual     |    | Ø  |  |
| 04:25 |     |                 |    |    |  |
|       |     |                 |    |    |  |

# Icônes de la barre d'état

3

1Indicateur de batterie2Indicateur du volume3Indicateur date/heure en cours

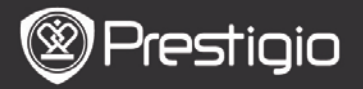

# Comment obtenir des e-livres

# 1. Installation de Adobe Digital Edition (ADE)

- **1.** Télécharger Adobe Digital Edition (ADE) en ligne sur le site: *http://www.adobe.com/products/digitaleditions.*
- **2.** Installer Adobe Digital Edition (ADE) sur votre PC/Notebook.
- **3.** Si vous n'avez pas un Identifiant Adobe, créez-le en suivant les instructions suivantes à l'écran.

# 2. Télécharger des e-livres à partir d'une boutique de livres électroniques vers votre PC/Notebook.

- 1. Autoriser votre PC/Notebook à télécharger des e-livres à partir d'une boutique de e-livres.
- 2. Autoriser l'appareil à transférer et lire des e-livres téléchargés sur votre appareil.
- **3.** Télécharger des e-livres au format PDF ou EPUB d'Adobe et les transférer sur votre appareil.

# 3. Transférer le contenu de votre appareil connecté à votre PC/Notebook.

- **1.** Connecter l'appareil à votre PC/Notebook à l'aide du câble USB.
- **2.** Sélectionner le contenu que vous voulez transférer de votre PC/Notebook.
- **3.** Faire glisser le contenu de votre PC/Notebook vers votre appareil.
- **4.** Ne pas déconnecter le câble USB lors du transfert. Cela pourrait causer un dysfonctionnement de l'appareil et endommager les fichiers.
- 5. Effectuer un click gauche sur s pour déconnecter

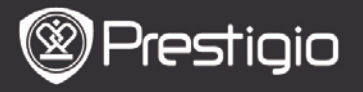

l'appareil et le PC/Notebook en toute sécurité. **NOTE:** 

Le contenu peut aussi être transféré vers une carte micro SD sur l'appareil.

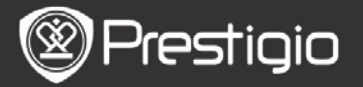

# Fonctions de base

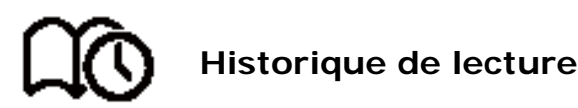

La liste des derniers livres lus apparaît. Presser les **Touches Page PREC/SUIV** pour tourner les pages. Presser les **Touches de navigation** pour ouvrir un livre. Vous pouvez aussi presser les **Touches directionnelles** pour sélectionner un livre spécifique et presser la **Touche Entrée** pour ouvrir un livre.

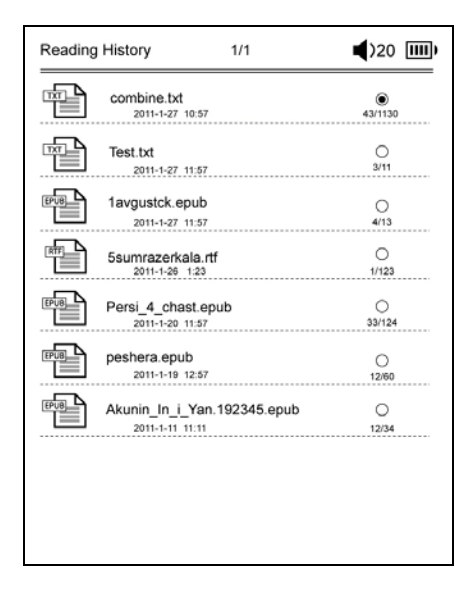

#### NOTE :

Si les fichiers ont été sauvegardés sur la carte micro SD, ils sont toujours affichés dans "Historique de Lecture" même si la carte SD a été retirée. Mais les fichiers ne peuvent être ouverts si la carte a été retirée.

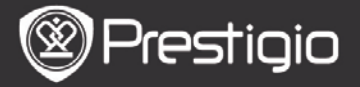

## Fonctions accessibles pendant la lecture Pendant la lecture d'un livre, les fonctions suivantes peuvent être effectuées.

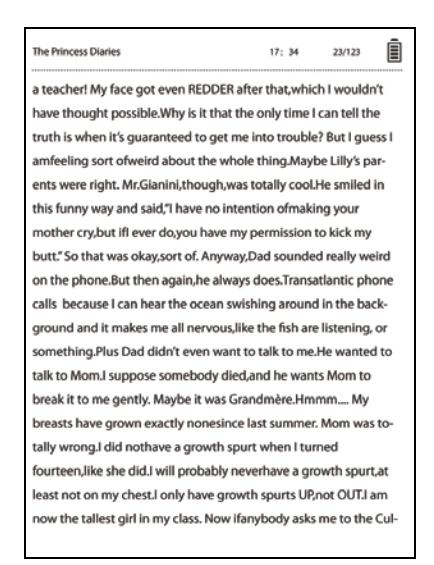

- Presser les Touches Page PREC/SUIV pour tourner les pages.
- Presser la Touche Zoom pour faire un zoom avant/arrière du contenu de l'écran. Presser les Touches de navigation pour sélectionner une taille de caractère ou un rapport de zoom. Quand la page est en mode « zoom », utiliser les Touches directionnelles pour afficher le reste de la page.
- Presser la **Touche Arrière** pour retourner à l'écran/l'option précédent(e).
- Presser la **Touche Musique** pour entrer dans l'écran d'écoute de la musique dans le mode musique de fond. *Presser la Touche Menu pour afficher le menu des*

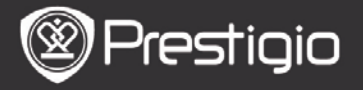

options. Veuillez vous référer au **Mode Livre** pour des instructions plus détaillées.

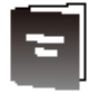

# Livre

La liste des livres apparaît.

L'appareil accepte les formats de fichier txt, epub, pdf, pdb, fb2 et html.

| Book  | 1/3                            | <b>4</b> )32 IIII) |
|-------|--------------------------------|--------------------|
|       | combine.txt                    | ۲                  |
| Ð     | Test.txt                       | 0                  |
| EPUB_ | 1avgustck.epub                 | 0                  |
|       | 5sumrazerkala.rtf              | 0                  |
| PUP 1 | Persi_4_chast.epub             | 0                  |
| EPUB  | peshera.epub                   | 0                  |
| 8093  | London-On the Makaloa Mat.epub | 0                  |
|       | Sun Tzu - The Art of War.rtf   | 0                  |
| EPUB  | romeo-and-juliet.epub          | 0                  |
|       | 102273.epub                    | 0                  |

Presser les **Touches Page PREC/SUIV** pour tourner les pages.

Presser la **Touche MENU** pour afficher le menu des options détaillées comme suit :

#### Recherche

Presser les Touches de navigation pour saisir les

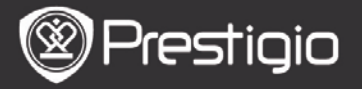

caractères voulus. Selectionner de to revenir en arrière. Après une recherche réussie, les pages contenant les caractères ou les mots apparaîtront. Presser les **Touches Pages PREC/SUIV** pour tourner les pages si besoin. Presser les **Touches directionnelles** pour sélectionner un livre et presser la **Touche Entrée** pour ouvrir un livre. • **Trier les articles** 

Sélectionner une option souhaitée ((Par date/titre/nom de fichier) pour arranger la liste de livres.

# Lire des livres

Presser les Touches de navigation pour ouvrir un livre.

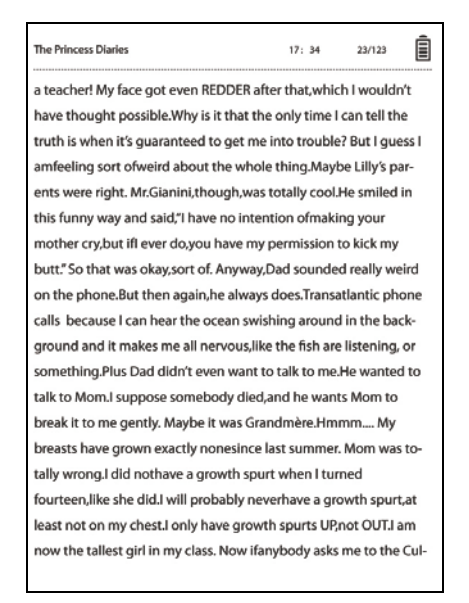

- Presser les **Touches pages PREC/SUIV** pour tourner les pages.
- Presser la Touche Zoom pour effectuer un zoom

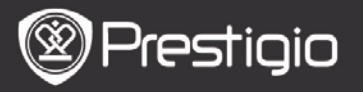

avant/arrière du contenu de l'écran.

- Presser la **Touche Arrière** pour retourner à l'option/à l'écran précédent(e).
- Presser la **Touche MENU** pour faire apparaître le menu des options.

# A propos du Menu Options

Lors de la lecture d'un livre, presser la **Touche MENU** pour afficher le menu options. Les options disponibles pour ce format de livre apparaîtront.

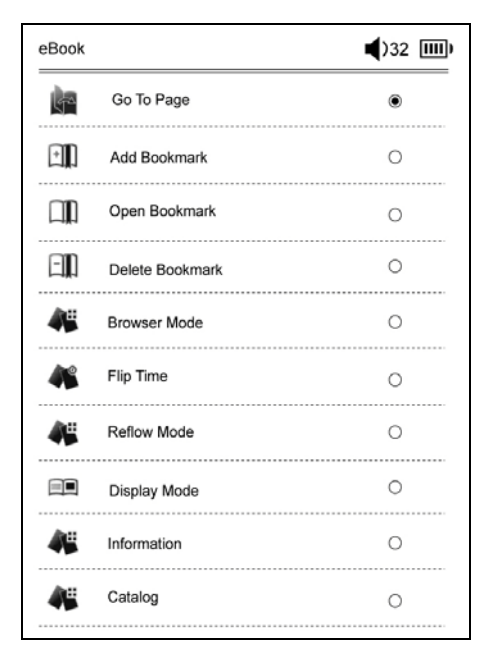

 Aller à la page Aller à une page spécifique.

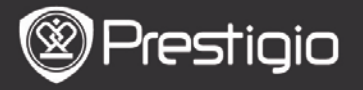

Saisir un numéro de page et presser la **Touche Entrée** pour aller à une page spécifique.

• Ajouter un signet

Créer un signet sur la page en cours. Presser les **Touches de navigation** pour stocker le signet. Vous pouvez créer 8 signets dans un livre.

• Ouvrir un signet

Afficher un signet. Presser les **Touches de navigation** pour afficher un signet.

- Supprimer un signet Supprimer un signet dans le livre en cours. Presser les Touches de navigation pour supprimer un signet.
- Parcourir Sélectionner Auto Feuilletage pour démarrer la lecture auto ou sélectionner Feuilletage Manuel pour tourner les pages manuellement.
- Intervalle de feuilletage de page Régler la durée du Feuilletage Auto. On peut choisir entre 30/50/80/120/150 secondes.
  - Mode Recomposition
     Réorganiser les fichiers PDF sous forme de texte pour s'adapter à la taille de l'écran.
- Afficher les en-têtes et les pieds de page Montrer le titre, l'indicateur de l'heure, le témoin de la batterie et l'indicateur de pages en haut ou en bas de l'écran.
- Information

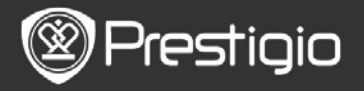

Afficher les informations techniques du livre en cours.

#### • Table des Matières

Aller à la table des matières. Presser les **Touches Page PREC/SULV** pour tourner les pages si nécessaire. Presser les **Touches de navigation** pour sélectionner l'article souhaité.

#### NOTE

La fonction est disponible seulement quand la table des matières est sous forme d'hyperlien.

#### Réglages de rotation de l'écran

L'appareil peut faire pivoter l'écran en mode Paysage ou Portrait selon sa position par rapport à la terre. Sélectionner **Allumer (Turn On)** pour régler la rotation de l'écran manuellement.

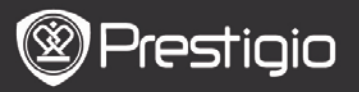

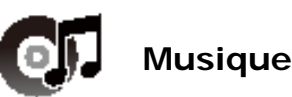

La liste des fichiers audio apparaît.

L'appareil accepte les formats de fichier mp3, wma, ogg, flac et wav.

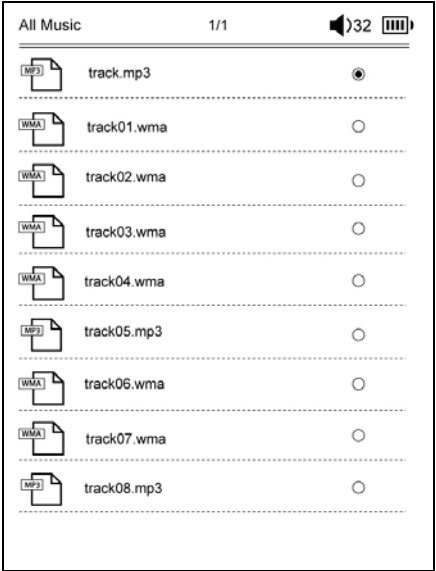

Presser la **Touche MENU** pour afficher le menu des options détaillées ci dessous.

#### Recherche

Presser les **Touches de navigation** pour entrer les caractères voulus. Sélectionner pour reculer. Après la recherche réussie de pages contenant la saisie, des caractères ou des mots apparaîtront. Presser les **Touches Pages PREC/SUIV** pour tourner les pages si nécessaire. Presser les **Touches directionnelles** pour sélectionner une

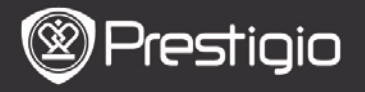

piste souhaitée et presser la **Touche Entrée** pour écouter un morceau.

#### Trier les articles

Sélectionner une option souhaitée (**Par date/titre/type de fichier**) pour organiser la liste de fichiers audio.

# Opérations sur l'écran de lecture

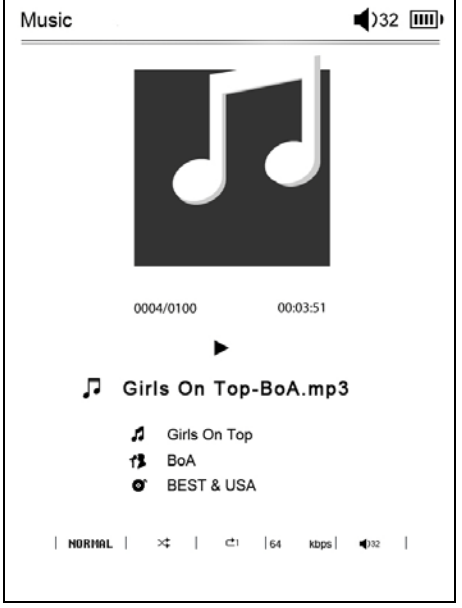

Presser la **Touche Entrée** pour suspendre ou reprendre la lecture. Presser la Touche Haut/Bas des **Touches directionnelles** pour régler le volume. Presser la Touche Gauche/Droite des **Touches directionnelles** pour aller à la piste précédente/suivante. Presser et maintenir la Touche Gauche/Droite des **Touches directionnelles** pour revenir en arrière ou avancer.

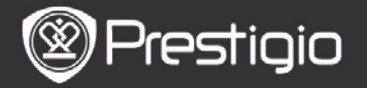

# A propos du menu Options

Presser la **Touche MENU** pour entrer dans le menu des options détaillées comme suit.

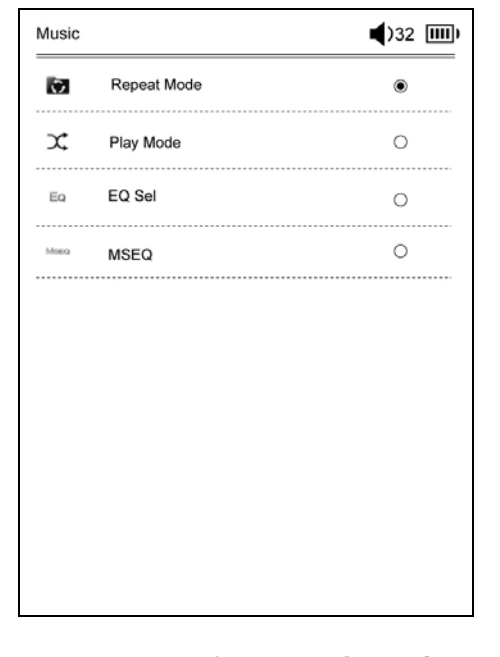

| Mode<br>Répétition | Presser les <b>Touches de nagivation</b><br>pour sélectionner un mode de<br>répétition. Les options disponibles<br>sont : Une fois, Répéter, Tout, Répéter<br>Tout. |
|--------------------|----------------------------------------------------------------------------------------------------|
| Mode Lecture       | Presser les <b>Touches de nagivation</b><br>pour sélectionner un mode de lecture.<br>Les options disponibles sont : Boucle et<br>Ordre Imprévu.                     |

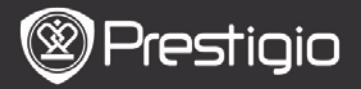

Manuel de l'utilisateur Prestigio Nobile PER3162BN

| EQ Sel | Presser <b>Touches de nagivation</b> pour sélectionner la qualité de son. |
|--------|---------------------------------------------------------------------------|
| MSEQ   | 3D, Bass and LEQ sont disponibles.                                        |

#### Mode Musique de fond

Lors de la lecture, presser la **Touche Arrière** pour entrer en mode musique de fond dans lequel vous pouvez utiliser l'appareil pour écouter de la musique. Pour arrêter l'écoute, presser la **Touche Musique** pour entrer dans l'écran de lecture, puis presser la **Touche Entrée**.

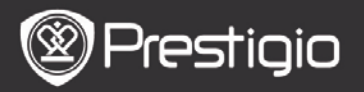

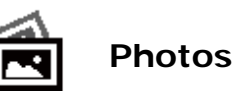

Les photos sauvegardées sur la carte SD et sur mémoire flash apparaissent dans la liste. L'appareil accepte les formats image .jpg and .bmp.

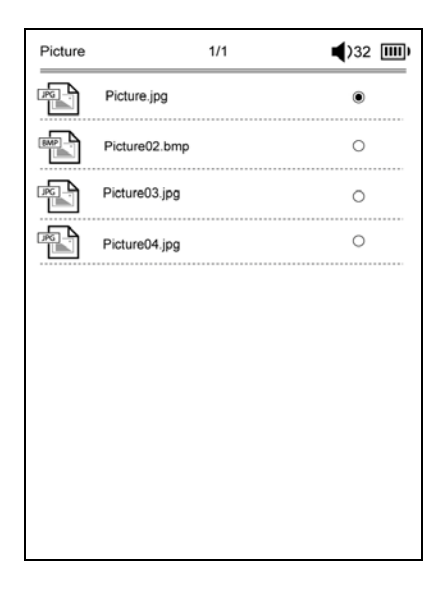

Presser la **Touche MENU** pour afficher le menu d'options détaillées comme suit.

#### Recherche

Presser les **Touches de nagivation** pour saisir les caractères voulus. Sélectionner de pour reculer. Après une recherche réussie, les pages contenant les caractères ou les mots saisis apparaîtront. Presser les **Touches Pages PREC/SUIV** pour tourner les pages si besoin. Presser les **Touches de nagivation** pour

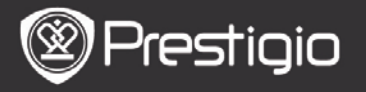

sélectionner une image et presser la **Touche Entrée** pour voir une photo.

## • Trier des articles

Sélectionner une option (par **date/titre/type de fichier**) pour organiser la liste des photos.

# Fonctions lors de la visualisation de photo

Presser les **Touches de nagivation** pour visualiser une photo en particulier. Presser la **Touche Page PREC/SUIV** pour aller à la photo précédente/suivante.

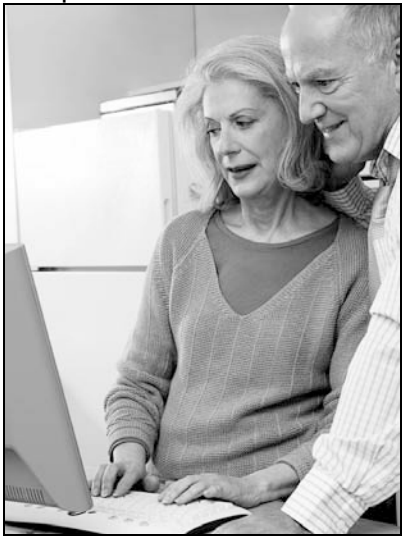

Pendant que vous regardez une photo, pressez la **Touche MENU** pour faire apparaître le menu des options.

## Parcourir

**Diaporama** et **Feuilletage manuel** sont des fonctions disponibles.

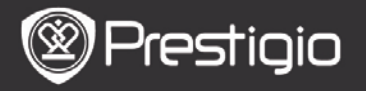

### Durée du diaporama

Sélectionner la durée du diaporama entre 10/20/30/60 secondes.

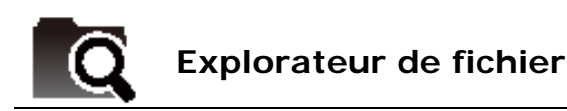

Sélectionner un fichier de la mémoire flash ou carte SD. Tous les fichiers sur mémoire flash ou carte SD sont dans la liste.

Sélectionner le fichier voulu (tous les formats sont compatibles) pour le lire.

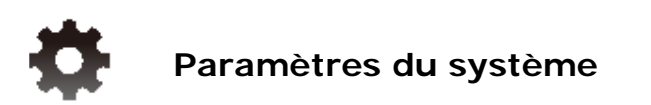

# 1. Langue

Définir la langue voulue. 23 langues sont disponibles.

# 2. Date et heure

Régler la date et l'heure.

Presser les **Touches directionnelles** pour régler la valeur et presser la **Touche Entrée** pour confirmer les réglages de la **date** et de l'**heure**.

# 3. Calendrier

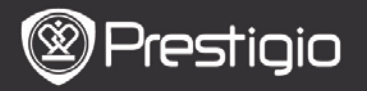

Afficher le calendrier.

Presser les Touches Page PREC/SUIV et les Touches directionnelles pour régler la valeur.

# 4. Paramètres de l'Historique de Lecture

## • Garder l'historique de lecture Stocker l'historique de lecture.

• **Désactiver** Désactiver la fonction.

# • Effacer l'historique

Retirer les fichiers de la liste de l'Historique de Lecture.

# 5. Mode de rafraîchissement de l'écran

Il est recommandé d'utiliser Rafraîchissement Total de l'écran en cas de forte lumière ou de basse température ambiante.

# 6. Effacer l'enregistrement d'activation

Effacer l'enregistrement d'activation Adobe. Vous ne pouvez pas lire les livres DRM Adobe une fois que vous effacez l'enregistrement d'activation Adobe. On vous demandera d'activer l'appareil à nouveau via ADE.

# 7. Paramètres de fermeture automatique

Sélectionner le temps de fermeture ou sélectionner **Désactiver** pour désactiver la fonction.

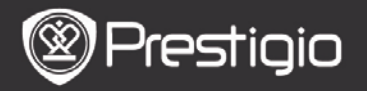

## 8. Restaurer le système

Restaurer l'appareil aux réglages par défaut. Tous les fichiers seront supprimés définitivement une fois les réglages par défaut restaurés.

## 9. Information du système

Afficher les informations techniques sur l'appareil.

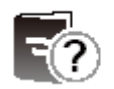

# Manuel de l'Utilisateur

Ce Manuel de l'Utilisateur au format PDF peut être parcouru sur l'appareil.

Presser les **Touches Pages PREC/SUIV** pour tourner les pages. Presser la **Touche Arrière** pour retourner à l'écran d'**Accueil**.

Presser la **Touche MENU** pour entrer dans le menu des options.

## NOTE

*Veuillez vous référer à Livre/A propos du Menu des Options pour des instructions plus détaillées.* 

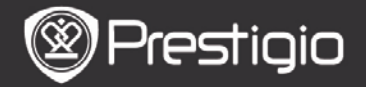

# **Spécifications Techniques**

| Affichage                             | Affichage 6 pouces E-Ink, 800x600 pixels                                                           |
|---------------------------------------|----------------------------------------------------------------------------------------------------|
| Capacité<br>utilisateur<br>disponible | Approx. 1.5Go après réglage initial                                                                |
| Mémoire de<br>stockage                | Accepte les cartes micro SD et micro<br>SDHC jusqu'à 32Go                                          |
| Formats de<br>fichiers<br>acceptés    | Livre: txt, pdb, pdf, epub, fb2, html<br>Musique: mp3, wma, wav, ogg, flac, aac<br>Photo: jpg, bmp |
| Durée de la<br>batterie               | 6000 pages (approx: 20 heures)                                                                     |
| Alimentation                          | Alimentation USB (CC 5.3V, 1A optionnel)                                                           |
| Spécifications<br>système<br>minimum  | Windows 2000, ME, XP, Vista, Win 7,<br>Mac OS 10x                                                  |
| Caractéristiques<br>physiques         | Dimension: 172.5 x 120.6 x 9 mm<br>(approx)<br>Poids: 169.2g (approx)                              |

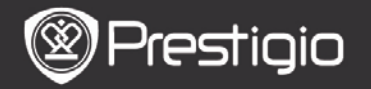

#### Assistance technique et informations sur la garantie

Veuillez vous référer à www.prestigio.com pour l'assistance technique et la carte de garantie fournie pour des informations sur la garantie.

## Avis de non-responsabilité

Nous avons fourni tous les efforts pour faire en sorte que les informations et les procédures dans ce manuel de l'utilisateur soient exactes et complètes. Nous déclinons toute responsabilité pour toute erreur ou omission. Prestigio se réserve le droit d'effectuer des changements sans notification préalable sur le produit dont il est question ici.